# VPN 3000 コンセントレータ帯域幅管理機能の 設定例

#### 内容

概要
前提条件
要件
使用するコンポーネント
ネットワーク図
表記法
VPN 3000コンセントレータでのデフォルト帯域幅ポリシーの設定
サイト間トンネルの帯域幅管理の設定
リモートVPNトンネルの帯域幅管理の設定
確認
トラブルシュート
関連情報

#### <u>概要</u>

このドキュメントでは、Cisco VPN 3000 コンセントレータで帯域幅管理機能を設定するために 必要な手順を説明します。

- <u>サイト間(LAN間)VPNトンネル</u>
- <u>リモートアクセスVPNトンネル</u>

**注:リモー**トアクセスまたはサイト間VPNトンネルを設定する前に、<u>VPN 3000コンセントレー</u> <u>タでデフォルトの帯域幅ポリシーを設定する必要があります</u>。

帯域幅管理には、次の2つの要素があります。

- ・帯域幅ポリシング:トンネルトラフィックの最大レートを制限します。VPNコンセントレータは、受信したトラフィックをこのレート未満で送信し、このレートを超えるトラフィックをドロップします。
- Bandwidth Reservation:トンネルトラフィックの最小帯域幅レートを確保します。帯域幅管 理を使用すると、グループとユーザに帯域幅を均等に割り当てることができます。これにより、特定のグループやユーザが帯域幅の大部分を消費することを防止できます。

帯域幅管理は、トンネリングされたトラフィック(レイヤ2トンネルプロトコル(L2TP)、ポイント ツーポイントトンネリングプロトコル(PPTP)、IPSec)にのみ適用され、最も一般的にパブリック インターフェイスに適用されます。

帯域幅管理機能は、リモートアクセスおよびサイト間VPN接続に管理上の利点をもたらします。 リモートアクセスVPNトンネルでは、帯域幅ポリシングを使用するため、ブロードバンドユーザ はすべての帯域幅を使用しません。逆に、管理者はサイト間トンネルの帯域幅予約を設定して、 各リモートサイトへの最小帯域幅を保証できます。

### 前提条件

#### 要件

このドキュメントに特有の要件はありません。

#### 使用するコンポーネント

このドキュメントの情報は、次のソフトウェアとハードウェアのバージョンに基づいています。

 ソフトウェアリリース4.1.x以降が稼働するCisco VPN 3000コンセントレータ 注:帯域幅管理機能はリリース3.6で導入されました。

このドキュメントの情報は、特定のラボ環境にあるデバイスに基づいて作成されました。このド キュメントで使用するすべてのデバイスは、初期(デフォルト)設定の状態から起動しています 。対象のネットワークが実稼働中である場合には、どのようなコマンドについても、その潜在的 な影響について確実に理解しておく必要があります。

#### ネットワーク図

このドキュメントでは、次のネットワーク セットアップを使用します。

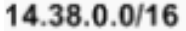

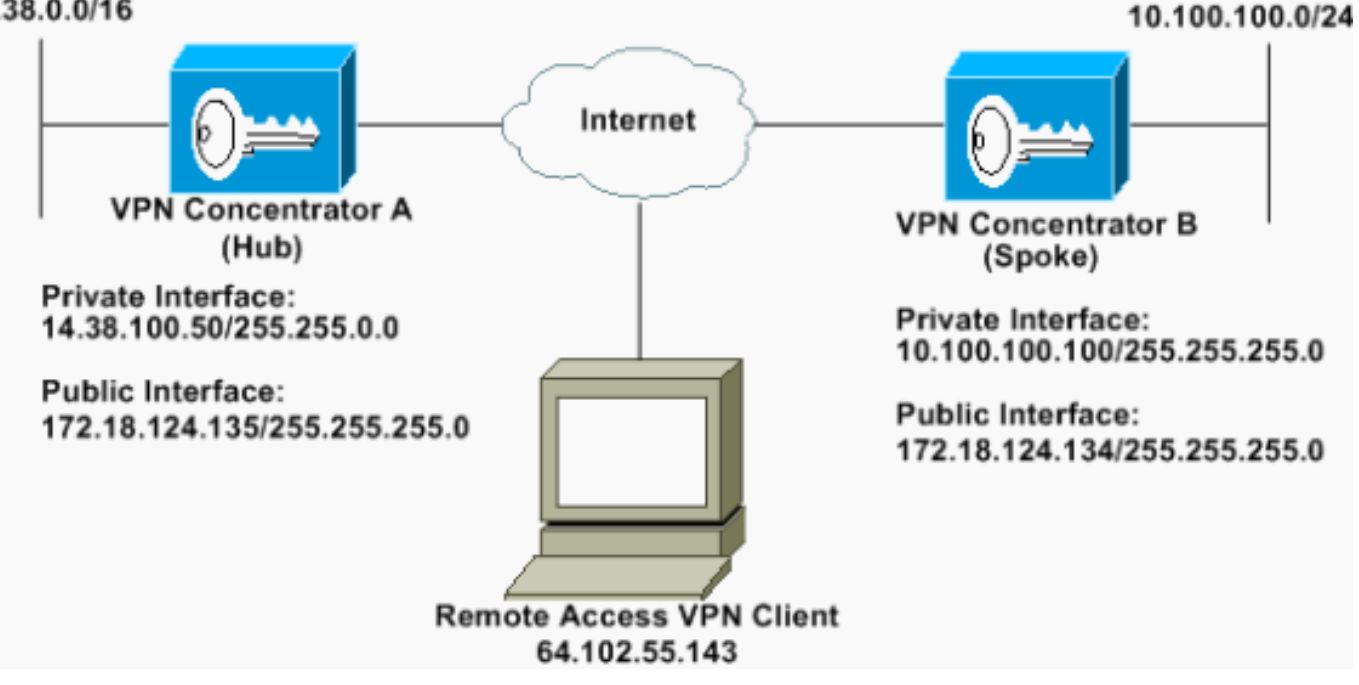

#### 表記法

ドキュメントの表記法の詳細は、「シスコ テクニカル ティップスの表記法」を参照してください 0

VPN 3000コンセントレータでのデフォルト帯域幅ポリシーの設

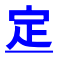

LAN-to-LANトンネルまたはリモートアクセストンネルで帯域幅管理を設定する前に、パブリック インターフェイスで帯域幅管理を有効にする必要があります。この設定例では、デフォルトの帯 域幅ポリシーが設定されています。このデフォルトポリシーは、VPNコンセントレータに属する グループに帯域幅管理ポリシーが適用されていないユーザ/トンネルに適用されます。

1. ポリシーを構成するには、[Configuration] > [Policy Management] > [Traffic Management] > [Bandwidth Policies]を選択し、[Add]をクリックします。

| Configuration<br>Heristes<br>-@System                                                                                                    | Configuration   Policy Management   Traffic Management   Bandwidth Policies<br>Save N                                                                                                    | leeded |
|----------------------------------------------------------------------------------------------------|----------------------------------------------------------------------------------------------------|--------|
| Organistration     Organistration     Organistration     Organistration     Organistration     Organistration     Organistration     Official | Save h This section lets you add, modify and delete bandwidth policies. Click Add to add a policy, or select a policy and click Modify or Delete. Bandwidth Pelicies Actions Empty- Add Modify | leeded |
|                                                                                                    | Delinte                                                                                                    |        |

[Add]をクリックすると、[Modify]ウィンドウが表示されます。

| Policy Name                                             | Default                                                                                                    | Enter a unique name for this policy                                                                                                    |
|---------------------------------------------------------|----------------------------------------------------------------------------------------------------|----------------------------------------------------------------------------------------------------|
| Bandwidth Reservation                                   | an in the second second second second second second second second second second second second second second se | Check to reserve a minimum bandwidth per session.                                                                                                    |
| Minimum Bandwidth                                       | 56 kbps                                                                                                    | <ul> <li>Enter the minimum bandwidth.</li> </ul>                                                                                                    |
| ffic policing allows you to                             | o control a policing rate or                                                                                   | ize of traffic transmitted or received on an interface. Traffic that exceeds the policing rate or burst size is dropped                                                                                                    |
| ffic policing allows you t<br>Policing                  | o control a policing rate of                                                                                   | ize of tradfic transmitted or seceived on an interface. Tradfic that exceeds the policing rate or burst size is dropped<br>Check to enable Policing.                                                                                                    |
| ffic policing allows you t<br>Policing<br>Policing Rate | o control a policing rate of                                                                                   | <ul> <li>ize of traffic transmitted or seceived on an interface. Traffic that exceeds the policing rate or burst size is dropped.<br/>Check to enable Policing.</li> <li>Enter the policing rate. Traffic below this rate will be transmitted, traffic above this rate will be dropped.</li> </ul> |

2. これらのパラメータは、[修正]ウィンドウで設定します。Policy Name:ポリシーの記憶に役 立つ一意のポリシー名を入力します。最大長は 32 文字です。この例では、ポリシー名とし て「Default」という名前が設定されています。Bandwidth Reservation:[Bandwidth

Reservation]チェックボックスをオンにして、各セッションの最小帯域幅を予約します。この例では、56 kbpsの帯域幅が、帯域幅管理が設定されているグループに属していないすべてのVPNユーザ用に予約されています。ポリシング:ポリシングを有効にするには、ポリシングチェックボックスをオンにします。ポリシングレートの値を入力し、計測単位を選択します。VPNコンセントレータは、ポリシングレートを下回るトラフィックを送信し、ポリシングレートを超えるトラフィックをすべてドロップします。帯域幅ポリシング用に96 kbpsが設定されています。通常のバーストサイズは、VPNコンセントレータが任意の時点で送信できる瞬間的なバーストの量です。バーストサイズを設定するには、次の式を使用しま

す。

(Policing Rate/8) \* 1.5

この式では、バーストレートは18000バイトです。

- 3. [Apply] をクリックします。
- 4. [Configuration] > [Interfaces] > [Public Interface]を選択し、[Bandwidth]タブをクリックして 、デフォルトの帯域幅ポリシーをインターフェイスに適用します。
- 5. 帯域幅管理オプションを有効にします。

- リンクレートを指定します。リンクレートは、インターネットを介したネットワーク接続の 速度です。この例では、インターネットへのT1接続が使用されます。したがって、設定され たリンクレートは1544 kbpsです。
- 7. [帯域幅ポリシー(Bandwidth Policy)]ドロップダウンリストからポリシーを選択します。デフォルトポリシーは、このインターフェイスに対して以前に設定されています。ここで適用するポリシーは、このインターフェイスのすべてのユーザに対するデフォルトの帯域幅ポリシーです。このポリシーは、グループに帯域幅管理ポリシーが適用されていないユーザに適用されます。

| Configuration   Interfaces                 | Ethernet 2                                                    |                                                                                                    |
|--------------------------------------------|---------------------------------------------------------------|----------------------------------------------------------------------------------------------------|
| You are modifying the Configuring Ethernet | e interface you are using to connect<br>Interface 2 (Public). | to this device. If you make any changes, you will break the connection and you will have to restart from the login screen.                                                                                       |
| General RIP OSPF Da                        | ndwidth                                                       | Bandwidth Management Parameters                                                                                                    |
| Attaibute                                  | Value                                                         | Description                                                                                                    |
| Bandwidth Management                       | 2                                                             | Check to enable bandwidth management.                                                                                                    |
| Link Rate                                  | 1544 kbps 💌                                                   | Set the link rate that will be applied to all tunneled traffic. The defined link rate must be based on available Internet bandwidth<br>and not the physical LAN connection rate.                                 |
| Bandwidth Policy                           | Default                                                       | This policy is applied to all VPN tunnels that do not have a group based Bandwidth Management policy. Policies are<br>configured at Configuration   Policy Management   Traffic Management   Bandwidth Policies. |
| Apply Cancel                               |                                                               |                                                                                                    |

## <u>サイト間トンネルの帯域幅管理の設定</u>

サイト間トンネルの帯域幅管理を設定するには、次の手順を実行します。

1. [Configuration] > [Policy Management] > [Traffic Management] > [Bandwidth Policies]の順に 選択し、[Add]をクリックして新しいLAN-to-LAN帯域幅ポリシーを定義します。この例では 、「L2L\_tunnel」というポリシーが256 kbpsの帯域幅予約で設定されています。

| Configuration   Policy M  | enagement   Traffic    | Management        | Bandwidth Palicies   Madity                                                                                      |  |
|---------------------------|------------------------|-------------------|----------------------------------------------------------------------------------------------------|--|
| Configure bandwidth poli  | cy parameters. To cr   | reate a bandwid   | th policy, you must enable at least one of the checkboxes.                                                       |  |
| Policy Name               | L2L_turnel             | -                 | Enter a unique name for this policy.                                                                             |  |
| 🕫 Bandwidth Reserv        | ation                  |                   | Check to reserve a minimum bandwidth per session.                                                                |  |
| Minimum Bandwie           | drh [256               | kbps 💌            | Enter the minimum bandwidth.                                                                                     |  |
| Traffic poäcing allows yo | u to control a policin | g rate or size of | traffic transmitted or received on an interface. Traffic that exceeds the policing rate or burst size is dropped |  |
| Pelicing                  |                        |                   | Check to enable Policing                                                                                         |  |
| Policing Ra               | ute 56                 | kbps 💌            | Enter the policing rate. Traffic below this rate will be transmitted, traffic above this rate will be dropped.   |  |
| Normal Burst S            | ize 18500              | bytes 💌           | Enter the amount of data allowed in a burst before excess packets will be dropped.                               |  |
| Apply Cancel              | 1                      |                   |                                                                                                    |  |

2. [Bandwidth Policy]ドロップダウンメニューで、既存のLAN-to-LANトンネルに帯域幅ポリシ ーを適用します。

| Configuration   System   Tunneling Protocols   IPSec   LAN                         | r LAN   Add                                                                                                    |
|------------------------------------------------------------------------------------|----------------------------------------------------------------------------------------------------|
| Add a new IPSec LAN-to-LAN connection                                              |                                                                                                    |
| Name to socke                                                                      | Enter the name for this LAN-to-LAN connection                                                                                                    |
| Interface Ethomot 2 (Public) (172 18 124 1 %)                                      | Select the interface for this LAN-to-LAN connection                                                                                                    |
| Pear 12218124114                                                                   | Enter the ID address of the remote neer for this LAN-to-LAN connection.                                                                                                    |
| Digital Certificate None (Use Preshared Keys) *                                    | Select the digital certificate to use.                                                                                                    |
| Certificate C Entire certificate chain<br>Transmission # Identity certificate only | Choose how to send the digital certificate to the IRE peer.                                                                                                    |
| Preshared Key osco123                                                              | Enter the preshared key for this LAN-to-LAN connection.                                                                                                    |
| Authentication ESP/MD5/HMAC-128 *                                                  | Specify the packet authentication mechanism to use.                                                                                                    |
| Encryption 3DES-168                                                                | Specify the encryption mechanism to use.                                                                                                    |
| IKE Proposal #E-3DES-MD5                                                           | Select the IKE Proposal to use for this LAN-to-LAN connection.                                                                                                    |
| Filter -Nono-                                                                      | Choose the filter to apply to the traffic that is tunneled through this LAN-to-LAN connection.                                                                                                    |
| IPSer NAI-T                                                                        | Check to let NAT-T compatible IPSec peers establish this LAN-to-LAN connection through a NAT device. You must also<br>enable IPSec over NAT-T under NAT Transparency.                                            |
| Bandwidth Policy L2L_turnel *                                                      | Choose the bandwidth policy to apply to this LAN-to-LAN connection.                                                                                                    |
| Routing None                                                                       | Choose the routing mechanism to use. Parameters below are ignored if Network Autodiscovery is chosen.                                                                                                    |
| Local Network: If a LAN-to-LAN NAT role is used, this is                           | he Translated Network address                                                                                                    |
| Network List Use IP Address/Wildcard-mask below                                    | Specify the local network address list or the IP address and wildcard mask for this LAN-to-LAN connection.                                                                                                    |
| IP Address 1430.0.0                                                                |                                                                                                    |
| Wildcard Mark 0.0.255 255                                                          | Note: Enter a wildcard mark, which is the reverse of a subnet mark. A wildcard mark has is n bit postions to ignore,<br>Os in bit positions to match. For example, 10.10.1.0/0.0.255 = al. 10.10.1.mn addresses. |
| Remote Network: If a LAN-to-LAN NAT rule is used, this                             | is the Remote Network address.                                                                                                    |
| Network List Use IP Address/Wildcard-mask below                                    | Specify the remote network address hit or the IP address and wildcard mask for this LAN-to-LAN connection.                                                                                                    |
| IP Address 10.100.100.0                                                            | Note: Fater a self-fored much which is the resource of a submatenach. A subfract much has been been been subscribed as                                                                                           |
| Wildcard Mask 0.0.0.255                                                            | Or in bit positions to match. For example, 10.10.1.000.0.255 = al 10.10.1.nn addresses.                                                                                                    |
| Add Cancel                                                                         |                                                                                                    |

## <u>リモートVPNトンネルの帯域幅管理の設定</u>

リモートVPNトンネルの帯域幅管理を設定するには、次の手順を実行します。

1. [Configuration] > [Policy Management] > [Traffic Management] > [Bandwidth Policies]を選択 し、[Add]をクリックして新しい帯域幅ポリシーを作成します。この例では、「

RA\_tunnels」というポリシーが8 kbpsの帯域幅予約で設定されています。トラフィックポリ シングは、ポリシングレートが128 kbps、バーストサイズが24000バイトで設定されます。

|                          | [FIA_tunnels        |                     | Enter a unique name for this policy.                                                                             |
|--------------------------|---------------------|---------------------|----------------------------------------------------------------------------------------------------|
| Z Bandwidth Reserv       | ation               |                     | Check to reserve a minimum bandwidth per session.                                                                |
| Minimum Bandwi           | dth (8              | kbps 💌              | Enter the minimum bandwidth.                                                                                     |
| raffic policing allows y | u to control a poão | ing rate or size of | traffic transmitted or received on an interface. Traffic that exceeds the policing rate or burst size is dropped |
| 7 Policing               |                     |                     | Check to enable Policing                                                                                         |
|                          |                     |                     | Total description of Taffe balanchic and an initial second and soften down diverse with a descent                |
| Policing R               | ate 128             | kbps 💌              | inter the poacing rate. France octow this rate will be transmitted, traine above this rate will be dropped.      |

2. 帯域幅ポリシーをリモートアクセスVPNグループに適用するには、[Configuration] > [User Management] > [Groups]を選択して、グループを選択し、[Assign Bandwidth Policies]をク リックします。

| Cenfiguration   Buer Managament   Groups                                                             |                                     | Save Needed                                                 |
|----------------------------------------------------------------------------------------------------|-------------------------------------|-------------------------------------------------------------|
| This section lets you configure groups. A group is a collection of users treated as a single entity. |                                     |                                                             |
| Click the Add Group button to add a group, or relect a group and click Delete Group or Medify Gro    | <b>mp</b> . To modify other group p | arameters, select a group and click the appropriate button. |
| Current Groups                                                                                       | Actions                             |                                                             |
|                                                                                                    | Add Group                           |                                                             |
| 172.18.124.134 (L2L Internally Configured)<br>operational (Configured)                               | Modily Group                        |                                                             |
|                                                                                                    | Modily Auth. Servers                |                                                             |
|                                                                                                    | Modily Acct. Servers                |                                                             |
|                                                                                                    | Modily Address Pools                |                                                             |
|                                                                                                    | Modity Client Update                |                                                             |
|                                                                                                    | Assign Bandwidth Policie)           |                                                             |
|                                                                                                    | Delete Group                        |                                                             |

3. このグループの帯域幅管理を設定するインターフェイスをクリックします。この例では、「 Ethernet2 (Public)」がグループに選択されているインターフェイスです。インターフェイス のグループに帯域幅ポリシーを適用するには、そのインターフェイスで帯域幅管理を有効に する必要があります。帯域幅管理が無効になっているインターフェイスを選択すると、警告 メッセージが表示されます。

| Configuration   User                                     | Management   Groups   Bandwidth Polic                    | cy |
|----------------------------------------------------------|----------------------------------------------------------|----|
| <u>Back to Groups</u><br>Configure group-wide            | bandwidth parameters for each interface.                 | ŝ  |
|                                                          |                                                          |    |
| Interface                                                | Description                                              |    |
| Interface<br>Ethernet 1 (Private)                        | Description                                              | 4  |
| Interface<br>Ethernet 1 (Private)<br>Ethernet 2 (Public) | Description<br>Click the interface you want to configure |    |

4. このインターフェイスのVPNグループの帯域幅ポリシーを選択します。以前に定義した RA\_tunnelsポリシーがこのグループに対して選択されます。このグループに予約する最小帯 域幅の値を入力します。帯域幅集約のデフォルト値は0です。デフォルトの測定単位はbpsで す。インターフェイスで使用可能な帯域幅をグループで共有する場合は、0を入力します。

| Configuration   User Management   Groups   Bandwidth Policy   Interfaces                                                                                         |             |
|----------------------------------------------------------------------------------------------------|-------------|
|                                                                                                    | Save Needed |
|                                                                                                    |             |
| Configure group-wide bandwidth parameters: To share global available bandwidth, instead of a specific reservation, enter 0 in the Bandwidth Aggregation textbox. |             |
|                                                                                                    |             |
| Ethernet 2 (Public)                                                                                                    |             |
| Policy RA_tunnels . Select the bandwidth policy to apply to this interface.                                                                                      |             |
| Bandwidth Aggregation                                                                                                    |             |
|                                                                                                    |             |
| Apply Cancel                                                                                                    |             |

### <u>確認</u>

VPN 3000コンセントレータでMonitoring > Statistics > Bandwidth Managementの順に選択し、帯 域幅管理を監視します。

| Monitoring Statistics Bandwidth M           | lanagement                                  |                                  |                     | Wednesday      | , 14 August 2002 14:16: |
|---------------------------------------------|---------------------------------------------|----------------------------------|---------------------|----------------|-------------------------|
| Dis street, shows bandwidth manage<br>Group | ment information. To refresh the elaristics | , this Refresh. Select a Group ( | o filter the users. |                | Resenge Refresh         |
| Here Manue                                  | Terretore                                   | Traffic Rate (                   | chps)               | Traffic Volume | (bytes)                 |
| User Name                                   | Interface                                   | Conformed                        | Throttled           | Conformed      | Throttled               |
| ipsecriser (In)                             | Ethemet 2 (Public)                          | 10                               | 5                   | 1/13/13/2      | 1004508                 |
| parcuse: (Out)                              | Ethernet 2 (Public)                         | 11                               | 2                   | 1321326        | 74700                   |
|                                             |                                             |                                  |                     |                |                         |
| to_spoke (In)                               | Ethernet 2 (Public)                         | 1539                             | 237                 | 206052492      | 23359858                |

# <u>トラブルシュート</u>

VPN 3000コンセントレータに帯域幅管理が実装されている間に問題をトラブルシューティングす るには、[Configuration] > [System] > [Events] > [Classes]で次の2つのイベントクラスを有効にし ます。

- **BMGT**(Severity to Log:1-9)
- BMGTDBG(ログの重大度:1-9)

最も一般的なイベントログメッセージの一部を次に示します。

•帯域幅ポると、ログに「Exceeds the Aggregate Reservation」エラーメッセージが表示され ます。

#### 1 08/14/2002 10:03:10.840 SEV=4 BMGT/47 RPT=2

The Policy [RA\_tunnels] with Reservation [8000 bps] being applied to Group [ipsecgroup] on Interrface [2] exceeds the Aggregate Reservation [0 bps] configured for that group. このエラーメッセージが表示された場合は、グループ設定に戻り、グループから「 RA\_tunnel」ポリシーを適用し直します。正しい値で「RA\_tunnel」を編集し、ポリシーを特 定のグループに再適用します。

•インターフェイス帯域幅が見つかりません。

11 08/14/2002 13:03:58.040 SEV=4 BMGTDBG/56 RPT=1 Could not find interface bandwidth policy 0 for group 1 interface 2. このエラーは、インターフェイスで帯域幅ポリシーが有効になっていない場合に、LAN-to-LANトンネルに適用しようとすると表示されることがあります。このような場合は、「<u>VPN</u> <u>3000コンセントレータのデフォルト帯域幅ポリシーの設定」の項で説明する</u>ように、ポリシ ーをパブリックインターフェイスに適用します。

## 関連情報

- <u>Cisco VPN 3000 シリーズ コンセントレータに関するサポート ページ</u>
- Cisco VPN 3000 シリーズ クライアントに関するサポート ページ
- IPSec に関するサポート ページ
- <u>テクニカルサポート Cisco Systems</u>